| ΤΟΥΟΤΑ                                                      | Tech Tip       | T-TT-055 | 8-19              |       | August 06, 2019 |  |  |
|-------------------------------------------------------------|----------------|----------|-------------------|-------|-----------------|--|--|
| Blind Spot Monitor Axis Beam Adjustment USA<br>Confirmation |                |          |                   |       |                 |  |  |
| Service Category                                            |                |          | Section           |       |                 |  |  |
| Audio/Visual/Telematics                                     |                |          | Park Assist/Monit | oring |                 |  |  |
| Applicability                                               |                |          |                   | 5     |                 |  |  |
| Models With Blind Spot N                                    | Ionitor System |          |                   |       |                 |  |  |
|                                                             |                |          |                   |       |                 |  |  |
| APPLICABLE VEHICLES                                         |                |          |                   |       |                 |  |  |
| 2018-2019                                                   | Camry          |          | 2019              | A     | valon           |  |  |
| 2019                                                        | Avalon HV      |          | 2018-2019         | S     | equoia          |  |  |
| 2018-2019                                                   | Camry HV       |          |                   |       |                 |  |  |

## CONDITION

In some situations, the Blind Spot Monitor (BSM) Beam Axis may not update during the *Blind Spot Monitor Beam Axis Confirmation*. The procedure recommended below can be used to confirm the beam axis has been updated when performing the *Blind Spot Monitor Beam Axis Confirmation*.

## RECOMMENDATIONS

When the BSM Master/Slave Beam Axis Display and BSM Master/Slave Beam Axis Adjustment utilities are successful the "Angle Adjustment by Auto Alignment" data list value will update and change to a value close to the value displayed in the BSM Beam Axis Display utility. The steps below can be used to confirm the angle value has been updated in the BSM sensor.

- Using Techstream, check the "Angle Adjustment by Auto Alignment" data list value in Blind Spot Monitor Master Live - Data List or Blind Spot Monitor Slave Live - Data List.
  - Take note of the angle value (Value A)

|                                                | Value   | Unit |
|------------------------------------------------|---------|------|
| Warning Indicator Turning on(Slave)            | OFF     |      |
| Warning Indicator Flashing(Slave)              | OFF     |      |
| Buzzer Sound Status                            | OFF     |      |
| Warning Indicator Input Circuit Voltage        | 0.0     | V    |
| Buzzer Input Circuit Voltage                   | 12.2    | V    |
| Turn Switch State                              | OFF     |      |
| Reverse (Only for AT/CVT)                      | OFF     |      |
| Vehicle Speed                                  | 0.00    | MP   |
| Steering Angle                                 | 4.5     | deg  |
| Power Supply Voltage                           | 11.914  | V    |
| Indicator Light Control State                  | Dim OFF |      |
| HV Flag                                        | OFF     |      |
| VGRS Flag                                      | OFF     |      |
| Beam Axis Inspection Completeness Flag         | Compl   |      |
| Destination Undefined Flag                     | Fixed   |      |
| Buzzer Connection                              | Valid   |      |
| Angle Adjustment by Auto Alignment             | 0.00    | deg  |
| RCTA Equipped Information                      | ON      |      |
| Slave Side RCTA Function                       | ON      |      |
| Setting of Warning Indicator Current (Dim OFF) | 75      | mA   |
| Setting of Warning Indicator Current (Dim ON)  | 60      | mA   |
| Mirror LED Duty Ratio (Blinking)               | 50      | %    |
| Buzzer Control Frequency                       | 2000    | Hz   |
| BSM Buzzer Volume Adjust                       | High    |      |
|                                                | Without |      |
| Mounting FHL Function                          |         |      |

Ver. 3.0 01/01/2019T

| Это                                                                                                    | ΥΟΤΑ                                                                                                    | <b>Tech Tip</b> T-TT-0558-19                                                                                                    | August 06, 2019                                                                                                    |
|----------------------------------------------------------------------------------------------------|----------------------------------------------------------------------------------------------------|----------------------------------------------------------------------------------------------------|----------------------------------------------------------------------------------------------------|
| Blind S<br>Confiri<br>Applicability                                                                                   | Spot Monitor <i>I</i><br>mation                                                                                                    | Axis Beam Adjustment                                                                                                    | Market<br>USA                                                                                                    |
| RECOMMI                                                                                                    | ENDATIONS                                                                                                    |                                                                                                    |                                                                                                    |
| 2. P<br>S<br><b>A</b>                                                                                                 | erform PARK ASSIST<br>YSTEM: OPERATION<br>Axis Confirmation p<br>• Take note of t<br>Master/Slave                                                             | 7 / MONITORING: BLIND SPOT MONITOR<br>CHECK <b>Blind Spot Monitor Beam</b><br>per repair manual instructions on TIS.<br>he angle value shown during the BSM<br>Beam Axis Display Utility. (Value B)                                                                  | Data was displayed.     Help       Data was displayed.     Itel       The detected reflector angle is as follows.     Angle       1.60 deg     Exit                                                                                                    |
| 3. U<br>by<br>N<br>Li                                                                                                 | sing Techstream re<br>y Auto Alignment" c<br>lonitor Master Live<br>ive data list<br>• Take note                                                              | echeck the "Angle Adjustment<br>lata list value in Blind Spot<br>or Blind Spot Monitor Slave<br>of the angle value (Value C)                                                                                                    | 1000-000         000           1000-000         1000-000         000           1000-000         000         000           1000-000         000         000           1000-000         000         000           1000-000         000         000           1000-000         000         000           1000-000         000         000           1000-000         000         000           1000-000         000         000           1000-000         000         000           1000-000         000         000           1000-000         000         000           1000-000         000         000           1000-000         000         000           1000-000         000         000           1000-000         000         000           1000-000         000         000           1000-000         000         000           1000-000         000         000           1000-000         000         000           1000-000         000         000           1000-000         000         000           1000-0000         000 |
| <ul> <li>If the then</li> <li>If the Value reflect</li> <li>HINT:         <ul> <li>It is drive</li> </ul> </li> </ul> | Angle Adjustment<br>the Beam Axis has<br>Angle Adjustment<br>e A, the Beam Axis<br>ctor placement are of<br>normal for the Angle a<br>en for a period of time | by Auto Alignment (Value C) has chang<br>updated successfully.<br>by Auto Alignment (Value C) has <b>NOT</b><br>has <b>NOT</b> updated successfully. Confirr<br>correct.<br>Adjustment by Auto Alignment data list value.<br>If the BSM system detects a problem wit | ged to be close to the Value B,<br>changed and is still the same as<br>m repair manual procedure and<br>ue to change after the vehicle is<br>th the beam axis a DTC will be set.                                                                                                    |
| LINK REF                                                                                                    | ERENCES                                                                                                    |                                                                                                    |                                                                                                    |
| This Tech                                                                                                    | Tip does not contain an                                                                                                    | y link references                                                                                                    |                                                                                                    |
| Expires on                                                                                                    | 08/06/2020                                                                                                    | © 2019, Toyota Motor Sales, USA                                                                                                    | Page 2 of 2                                                                                                    |